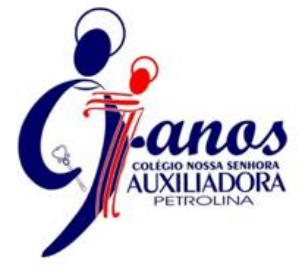

# PASO A PASSO PARA PARTICIPAR DO PROCESSO DE CONCESSÃO DE GRATUIDADE 2024

### PASSO 1: LEITURA DO EDITAL - 2023/2024

Disponível no site <u>www.auxiliadorapetrolina.com.br</u> busque pela aba de SERVIÇO SOCIAL EDITAL 02/2023 –PROCESSO DE CONCESSÃO DE GRATUIDADE PARA O ANO DE 2024.

## **PASSO 2:** SOLICITAÇÃO DA GRATUIDADE

Para realizar a SOLICITAÇÃO DA GRATUIDADE PARA O ANO DE 2024, clicar na aba SERVIÇOS > PORTAL WEB

- Link do portal web: <u>SIGA (activesoft.com.br).</u>
- O responsável deve inserir seu Login e Senha. Para alunos/as veteranos/as em caso de esquecimento clicar no campo. Esqueci meu usuário ou Senha. Para aluno/a novato/a buscar orientação na Secretaria.
- Após confirmação de Login, o/a responsável deve clicar no campo SOLICITAÇÕES DE DESCONTOS e fazer o preenchimento da ficha socioeconômica. É necessário que todas as informações sejam preenchidas e, após finalização, clicar na opção "SOLICITAR DESCONTO"

## Section 21 PASSO 3: AGENDAMENTO PARA ENTREVISTA COM A ASSISTENTE SOCIAL

Após preencher a ficha socioeconômica e enviá-la, retorne a tela inicial que contém as informações do/a aluno/a e siga no canto esquerdo da tela clicando no campo AGENDAR ATENDIMENTO, selecione o DIA e HORÁRIO disponível para entregar sua ficha socioeconômica juntamente aos documentos comprobatórios de acordo com o contexto familiar que constam no item 6 do Edital 2023/2024.

A entrega dos **DOCUMENTOS** e da **FICHA SOCIOECONÔMICA** deverá ser feita pelo **RESPONSÁVEL FINANCEIRO DO/A ALUNO/A** somente na data e horário agendados pelo site.

## 🦻 PASSO 4: RESULTADO DA SELEÇÃO PARA GRATUIDADES 2024

O resultado da solicitação será encaminhado ao e-mail do responsável, conforme data de divulgação constante no **item 11 do edital 2023/2024.** 

ENTIDADE DIRIGIDA PELAS FILHAS DE MARIA AUXILIADORA Atos de Reconhecimento: Port. SE Nº 5519 de 01/11/2000 Publicado no D.O. de 11/02/81 – Cadastro Escolar Nº P: 653.005

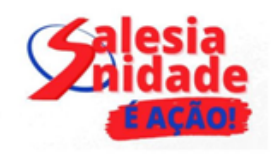